# Plateformes de vidéos en lecture continue

Aide-mémoire

Document rédigé par **Mélissa Gravel** Bibliothécaire-conseil

3 novembre 2021

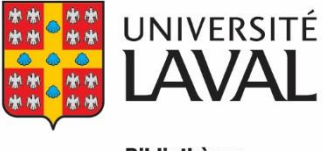

Bibliothèque

# **Table des matières**

| Curio.ca                                                              | 3  |
|-----------------------------------------------------------------------|----|
| Interface                                                             | 3  |
| Fonctionnalités Curio                                                 | 5  |
| La recherche                                                          | 5  |
| Le partage de contenu et les favoris                                  | 6  |
| Les listes de lecture et la sélection d'un extrait vidéo              | 7  |
| Questions et autres fonctions                                         | 9  |
| L'Office National du Film                                             | 10 |
| Fonctionnalités de la plateforme de l'ONF aux détenteurs d'un compte. | 10 |
| Devenez membre, c'est gratuit                                         | 10 |
| Mes sélections                                                        |    |
| Criterion sur demande (longs métrages canadien et hollywoodiens)      | 15 |

# Curio.ca

### Interface

Si l'option se présente, s'assurer d'utiliser la nouvelle version de <u>Curio</u><sup>1</sup>. À noter que le visuel du site peu varier légèrement dépendamment que vous utilisiez un ordinateur de l'Université Laval ou un ordinateur personnel.

Tout d'abord, se connecter en s'identifiant comme membre de la communauté UL.

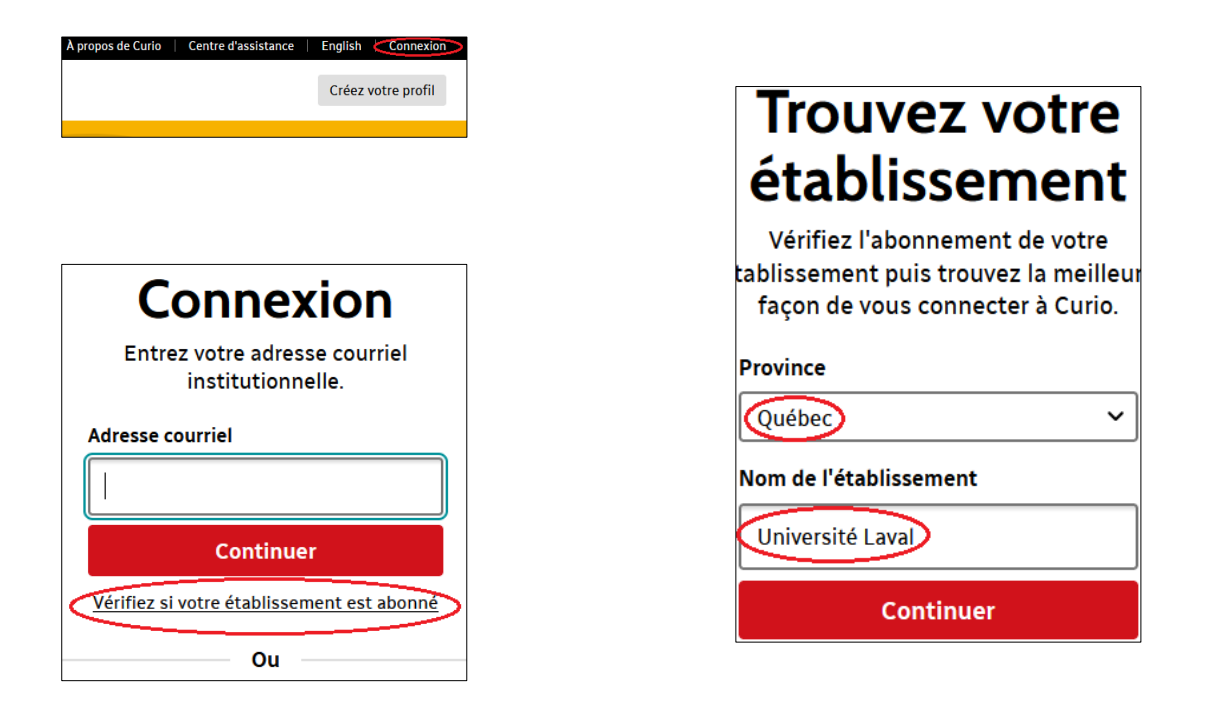

Fournir votre adresse de courriel institutionnelle lorsque demandé. Par la suite, Radio-Canada vous fera parvenir un courriel dans lequel vous trouverez un code à fournir pour vous authentifier. Il se peut que ce courriel se retrouve dans votre courrier indésirable. À noter que ces étapes seront à répéter lors de chaque connexion à Curio.

<sup>&</sup>lt;sup>1</sup> Pour les questions concernant l'ancien Curio, se référer à la section « Profil et paramètres » du Centre d'assistance de Curio.ca. Voir la section « <u>Questions et autres fonctions</u> » du présent document pour des explications sur la façon d'y accéder.

Définir ensuite votre rôle<sup>2</sup> et saisir de nouveau le nom de notre établissement.

| Quel est votre<br>rôle ?<br><sup>Curio s'adaptera à vos besoins.</sup> | Trouvez votre<br>établissement                                           |
|------------------------------------------------------------------------|--------------------------------------------------------------------------|
| J'enseigne                                                             | Tapez le nom de votre établissement et<br>sélectionnez-le dans la liste. |
| J'étudie                                                               | Nom de votre établissement                                               |
| Je suis un bibliothécaire                                              | Université Laval                                                         |
| J'ai un autre rôle                                                     | Continuer                                                                |

La définition de vos intérêts avant l'utilisation est facultative. Vous pouvez les modifier par la suite sous « Mon profil ».

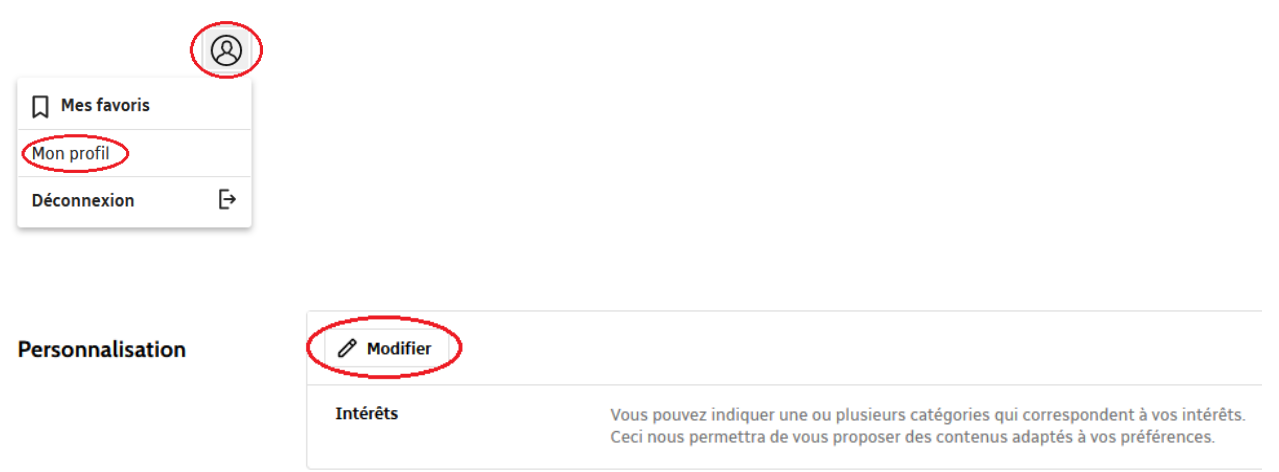

<sup>&</sup>lt;sup>2</sup> Certaines fonctionnalités ne sont accessibles que pour les usagers ayant un rôle d'enseignement. Le rôle ne peut pas être modifié par la suite.

### Fonctionnalités Curio

### La recherche

En utilisant la fonction de recherche, vous aurez accès à des fonctions sommaires de filtre, de tri et d'affichage.

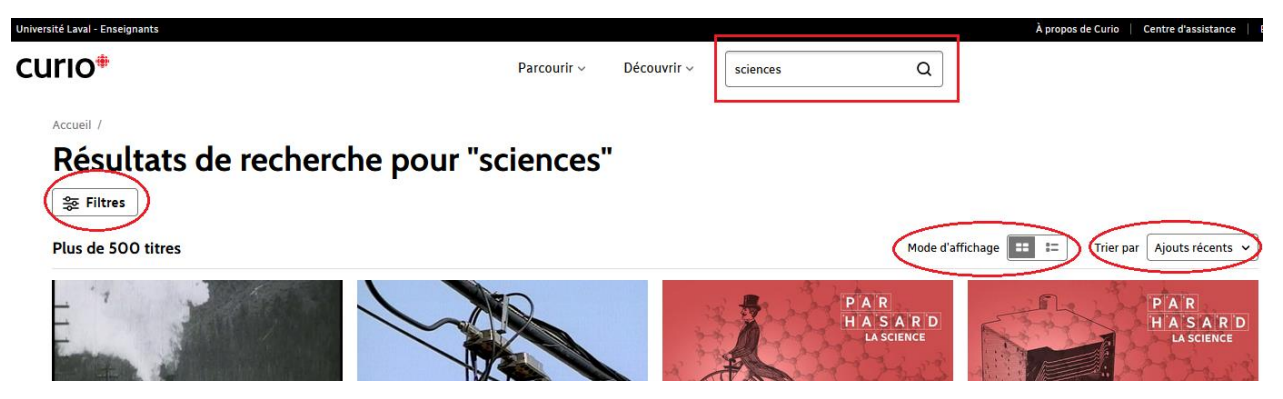

### Le partage de contenu et les favoris

Pour pouvoir partager du contenu, il suffit de cliquer sur l'icône « Permalien » lorsque vous vous trouvez sur la page d'une vidéo, puis de le copier/coller dans un courriel ou sur un portail.

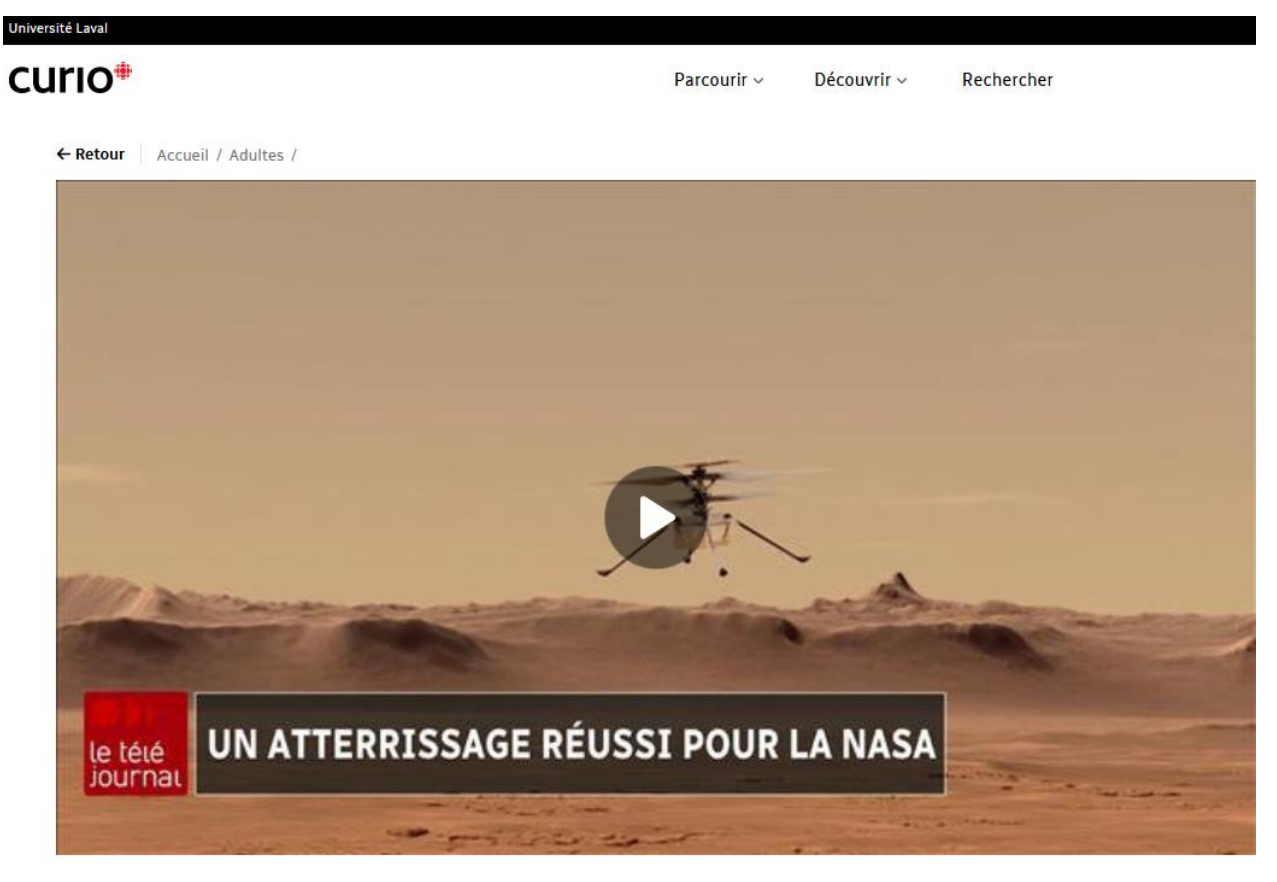

## Un exploit interplanétaire : la sonde Perseverance se pose sur Mars

🔗 Permalien 🕂 Favoris

Pour définir une vidéo comme faisant partie de vos favoris, il suffit de cliquer sur l'icône du même nom lorsque vous vous trouvez sur la page de la vidéo. Vous pouvez ensuite les consulter sous « Mon profil »

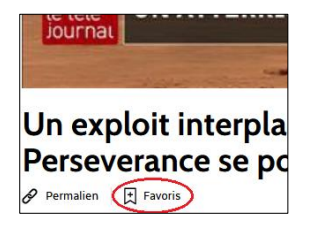

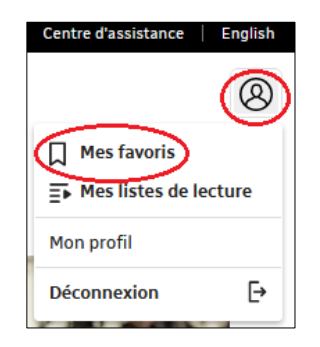

#### Les listes de lecture et la sélection d'un extrait vidéo

Seulement les utilisateurs authentifiés avec un rôle d'enseignant ont accès à ces fonctionnalités.

Pour ajouter une vidéo dans une liste de lecture, cliquer sur « Liste de lecture » lorsque vous vous trouvez sur la page d'une vidéo. Vous aurez alors la possibilité de créer une nouvelle liste de lecture ou bien d'ajouter la vidéo à une liste déjà existante.

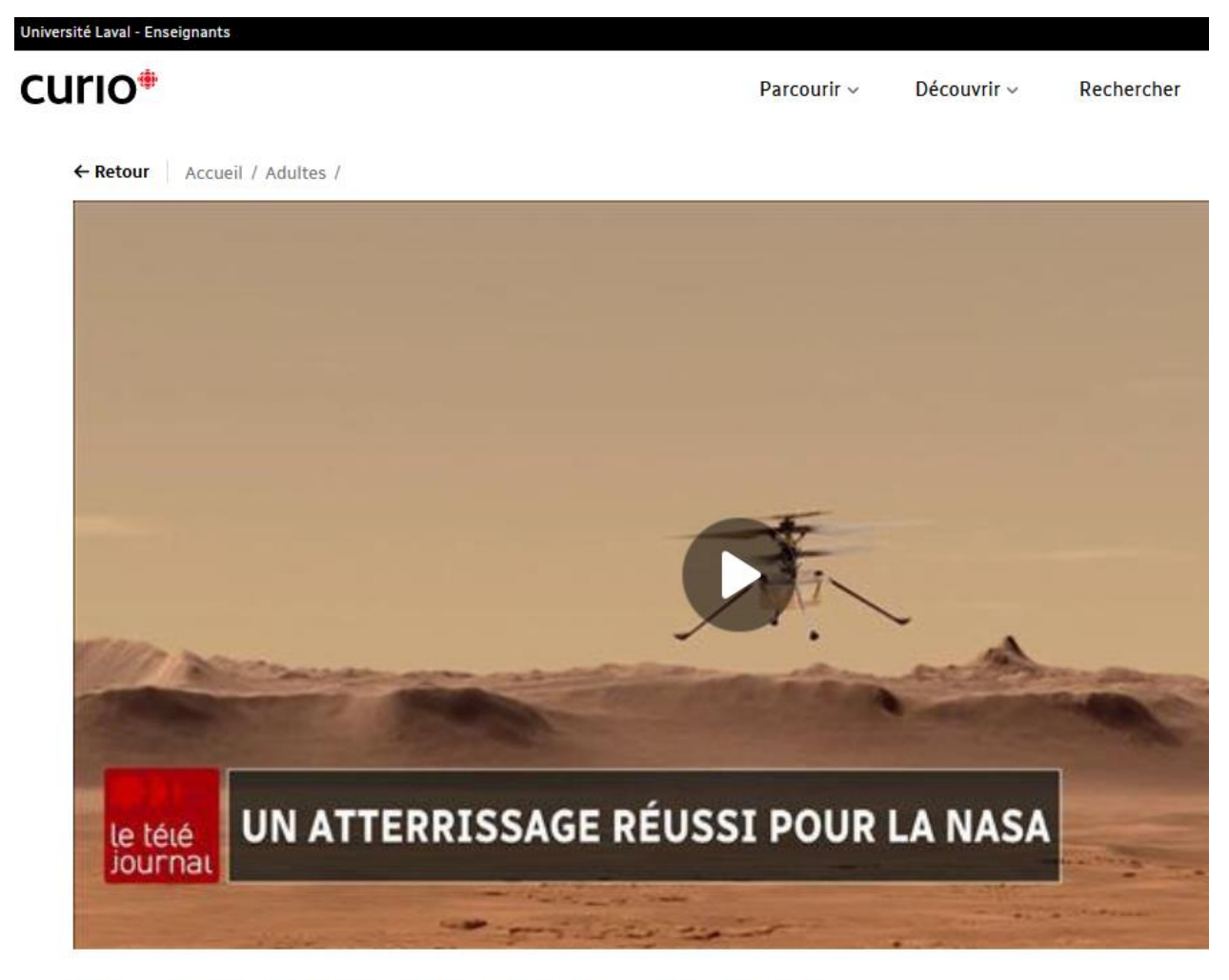

# Un exploit interplanétaire : la sonde Perseverance se pose sur Mars

Pour sélectionner un extrait précis d'une vidéo, cliquer sur « Segment », puis avec l'aide du marqueur de chapitre choisir l'extrait. Vous pouvez définir à l'avance la présence de sous-titres ainsi que le niveau de volume, mais ces réglages sont aussi ajustables lors des lectures ultérieures. En cliquant sur « Continuer », vous avez ensuite la possibilité de copier le permalien du segment, ainsi que de l'ajouter à une liste de lecture.

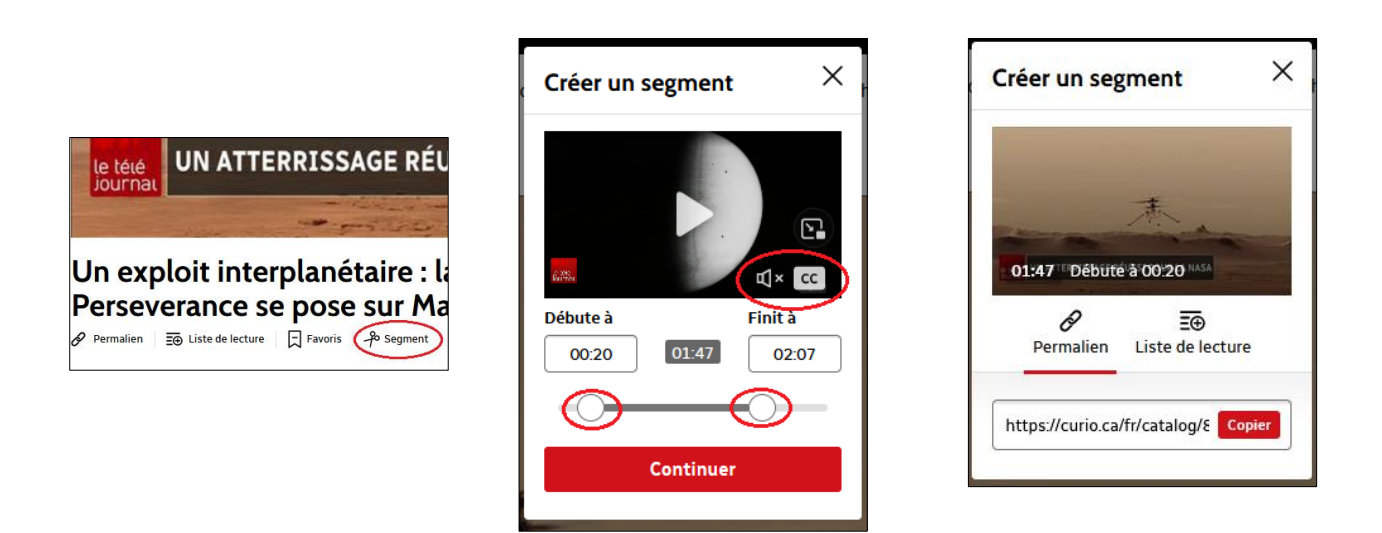

Vous pouvez accéder à vos listes de lecture en tout temps et en créer de nouvelles.

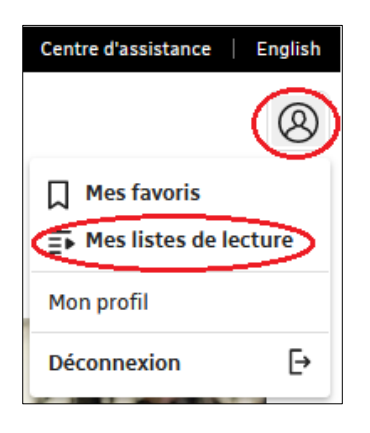

| CU |                            |
|----|----------------------------|
|    | Accueil /                  |
|    | Mes listes de lecture      |
|    | 1 liste                    |
| <  | Créer une liste de lecture |
|    | the second second          |
|    | 杰                          |
|    | Sciences                   |

Une fois sur la page d'une liste de lecture, vous avez accès à différentes options de gestion. Vous pouvez même générer un permalien propre à la liste.

| Université Laval - Enseignants    |             |             |            | À propos de Curio Centre d'assistance                                                                            |
|-----------------------------------|-------------|-------------|------------|----------------------------------------------------------------------------------------------------|
| CURIO <sup>®</sup>                | Parcourir ~ | Découvrir ~ | Rechercher |                                                                                                    |
| Accueil / Mes listes de lecture / |             |             |            |                                                                                                    |
| Sciences                          |             |             |            | Lecture automatique                                                                                              |
|                                   |             |             |            | Le téléjournal<br>Un exploit interplanétaire : la sonde Perseverance se pose<br>sur Mars<br>02:48                |
|                                   |             |             |            | Le téléjournal<br>Un exploit interplanétaire : la sonde Perseverance se pose<br>sur Mars<br>00:42 Débute à 00:36 |

#### **Questions et autres fonctions**

Pour obtenir de l'aide ainsi que pour en apprendre d'avantage sur les diverses possibilités qu'offre Curio, vous pouvez consulter le Centre d'assistance, et plus particulièrement les sections « Utiliser Curio » et « Tutoriels » si vous en êtes à vos débuts.

| Université Laval - Enseig | gnants               |             |             |               |         | À propos de Cu | urio 🧲 Centre d' | assistance English |
|---------------------------|----------------------|-------------|-------------|---------------|---------|----------------|------------------|--------------------|
| curio*                    |                      | Parcourir ~ | Découvrir ~ | Rechercher    |         |                |                  | 8                  |
| curio*                    | Centre d'assistance  |             |             |               | Accueil | Contact        | English          |                    |
|                           | Bienvenue au         | u Centre (  | d'assist    | ance de Curio |         |                |                  |                    |
|                           | Mots-clés, question, | sujet       |             | Rechercher    |         |                |                  |                    |
|                           |                      |             |             |               |         |                |                  |                    |

#### Articles les plus populaires

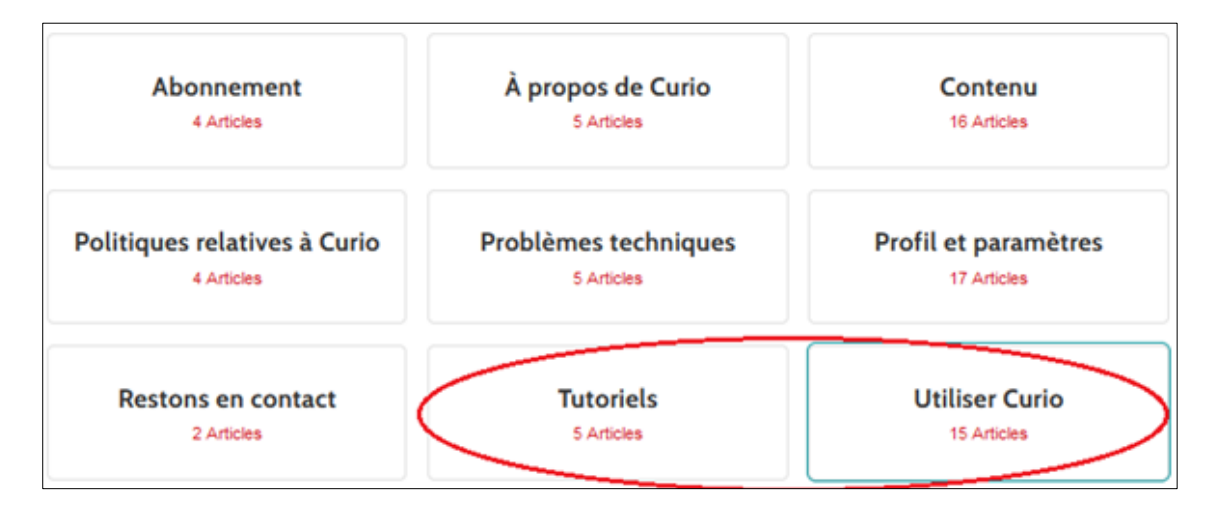

# L'Office National du Film

# Fonctionnalités de la <u>plateforme de l'ONF</u> aux détenteurs d'un compte.

### Devenez membre, c'est gratuit

Cliquer sur connexion :

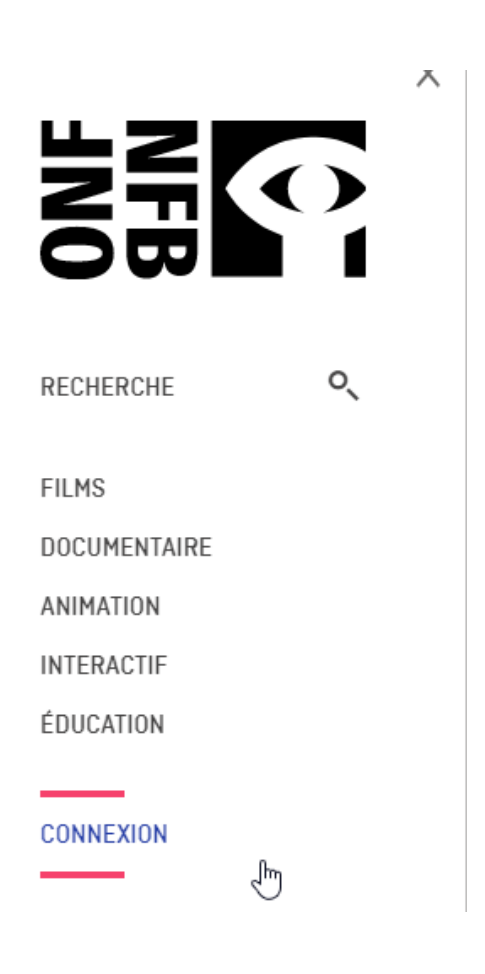

Pour se créer un compte cliquer sur « Créer votre compte ONF » :

| Connexion                                                    |                                  |
|--------------------------------------------------------------|----------------------------------|
| CONNECTEZ-VOUS À VOTRE COMPTE                                | PREMIÈRE VISITE?                 |
| Courriel Mot de passe Vous avez oublié votre mot de passe? / | Créer votre<br>compte <b>ONF</b> |
| Besoin d'aide?                                               | C'EST GRATUIT!                   |

Suivez les indications pour créer votre compte :

| Devenez membre                    |                           |
|-----------------------------------|---------------------------|
| Créez votre profi<br>Déjà membre? | IONF                      |
| Courriel                          |                           |
| Mot de passe                      |                           |
|                                   |                           |
|                                   | Confirmez le mot de passe |
|                                   | INSCRIPTION               |

Une fois connecté, vous verrez apparaître votre nom à gauche, et plus bas les différentes fonctionnalités sur mesure pour lesquels votre compte donne accès.

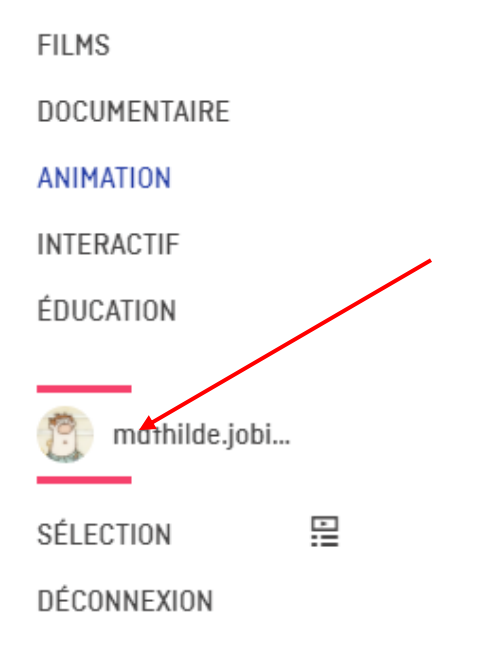

#### Mes sélections

Pour créer des sélections (liste de lecture), cliquer sur «Sélection».

FILMS DOCUMENTAIRE ANIMATION INTERACTIF

ÉDUCATION

| Ē    | mathilde.jobi |  |
|------|---------------|--|
| SÉLE | CTION         |  |
| DÉCO | NNEXION       |  |

Ajouter un film à votre sélection.

### MA SELECTION

### Ajoutez ce film à votre sélection

Envie de visionner ce film plus tard? Aucun problème! Pour ajouter ce film à votre sélection de favoris, cliquez tout simplement sur l'icône  $\oplus$ , située sous la visionneuse ou au bas de n'importe quelles images miniatures de films sur le site.

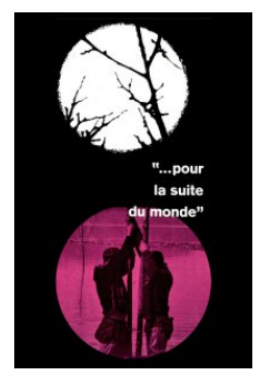

Pierre Perrault et Michel Brault 1962 | 1 h 45 min

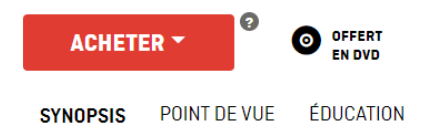

f </>

Documentaire poétique et ethnographique sur la vie des habitants de l'Isle-aux-Coudres rendue d'abord par une langue, verte et dure, toujours éloquente, puis par la légendaire pêche au marsouin, travail en mer gouverné par la lune et les marées. Un véritable chefd'oeuvre du cinéma direct. Pierre Perrault, Michel Brault et Marcel Carrière ont fait ce film.

Pour avoir plus d'informations sur ce film, visitez le Blogue de l'ONF.

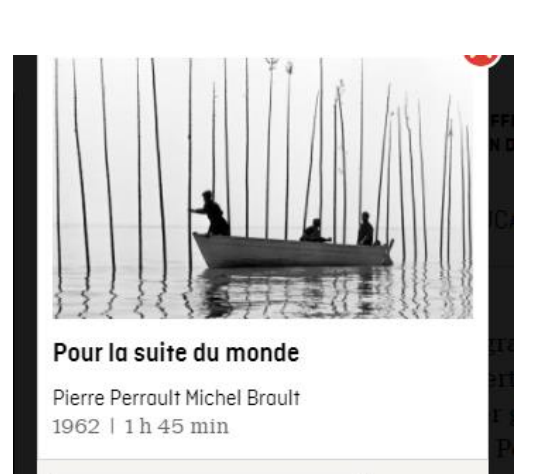

AJOUTER À VOTRE SÉLECTION

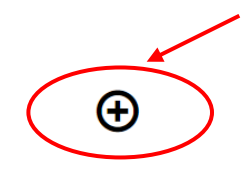

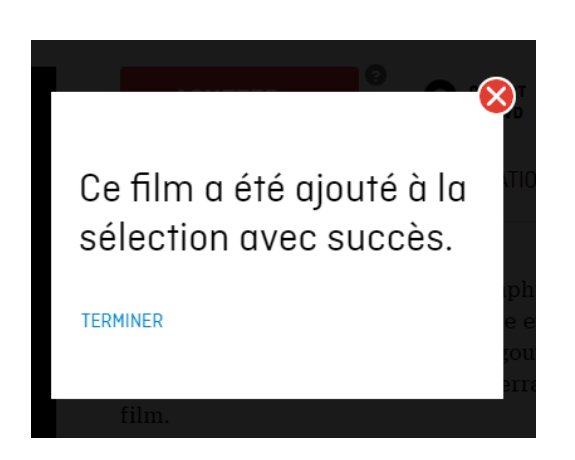

Vous verrez le film s'afficher dans votre sélection. Vous pourrez le supprimer de votre sélection ultérieurement, si vous le souhaitez.

| SUPPRIMER CE                                                                                                    | TTE SELECTION |
|----------------------------------------------------------------------------------------------------|---------------|
| Under the second second s |               |
|                                                                                                    |               |

# <u>Criterion sur-demande</u> (longs-métrages canadiens et hollywoodiens)

Vous devez d'abord accéder à la base de données à partir de la liste alphabétique de nos abonnements - <u>https://ulaval.on.worldcat.org/atoztitles/browse/collections</u>.

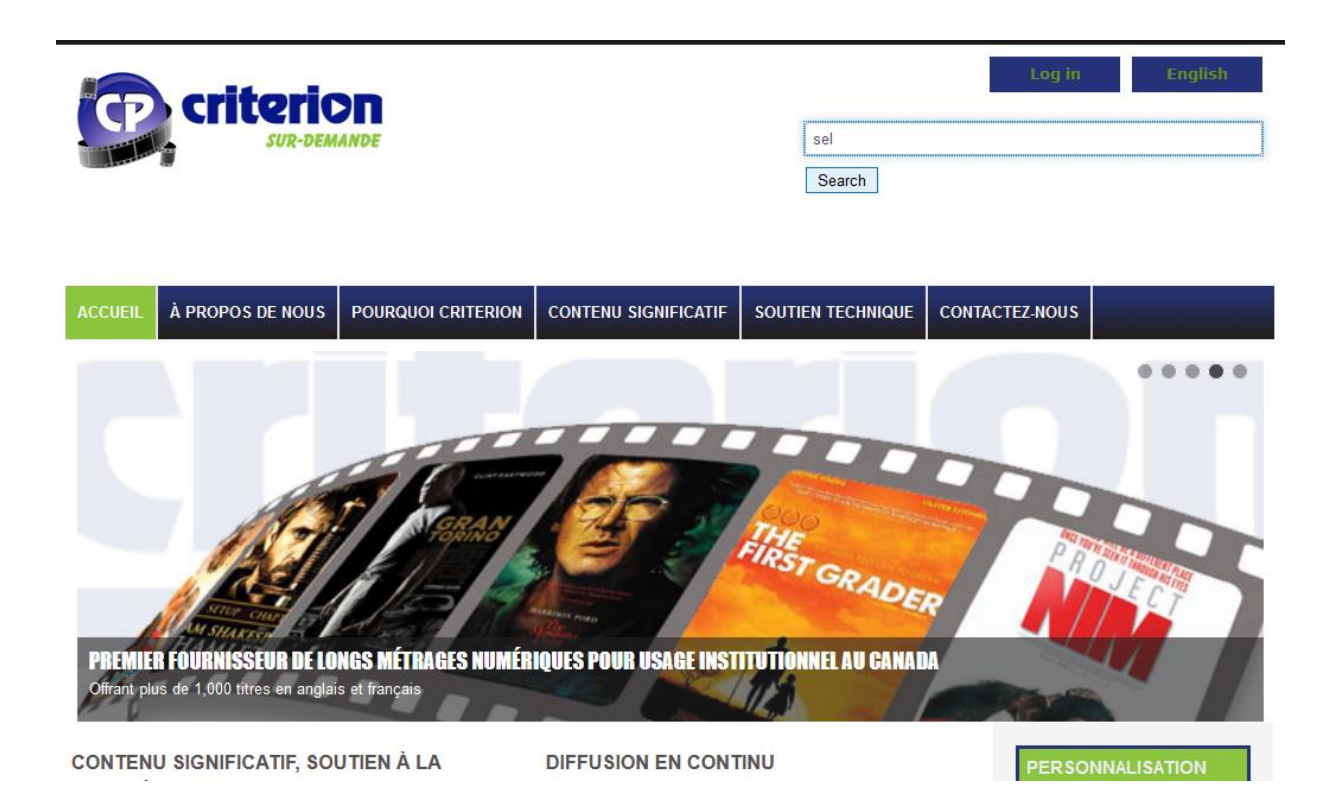

Vous pouvez chercher par genre :

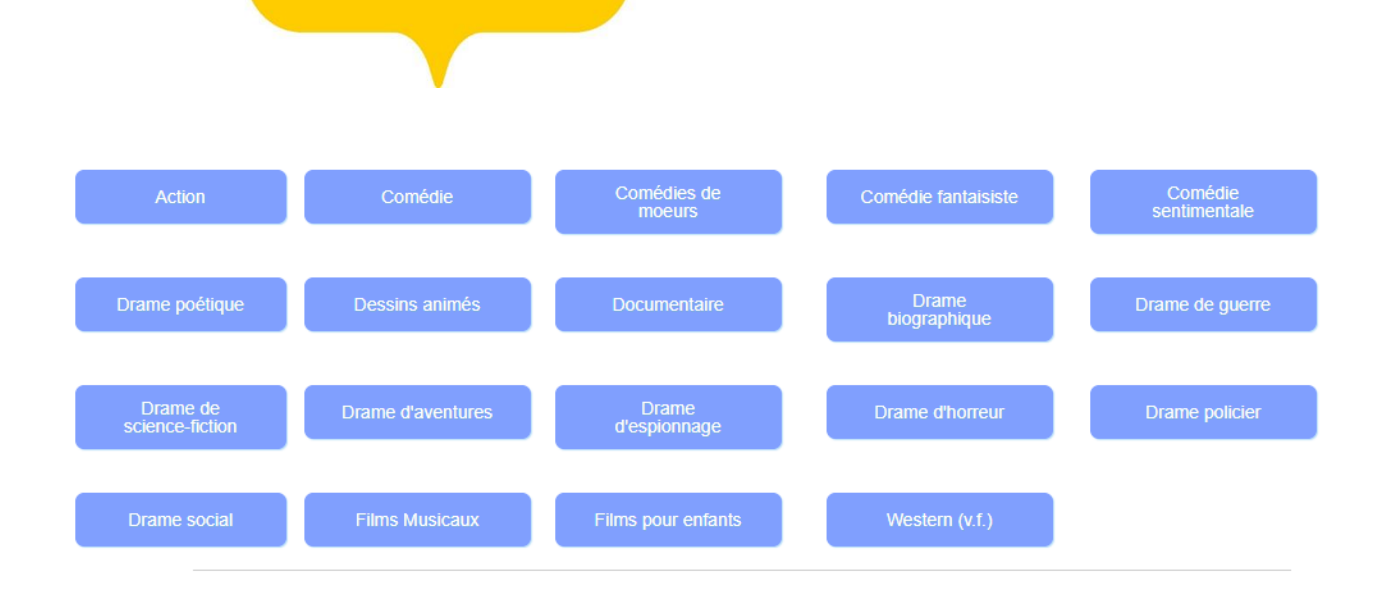

ou par mots-clés :

### Recherche dans le catalogue Criterion sur-demande

Préciser un mot ou plusieurs (ex. foret, system solaire, ordinateur\*) et/ou un ou plus menus et cliquer **Rechercher**. Détail HELP disponible.

| Enter search text                 | Soumettre | Redémarrer |
|-----------------------------------|-----------|------------|
| 100 Articles V Recherche simple V | Mot clé   | ~          |
| Poster layout V                   | ~         |            |
| Country of origin ~               |           |            |

Les résultats se présentent comme ceci. Cliquer sur l'affichette ou sur l'hyperlien pour avoir accès à la notice complète ainsi qu'au long métrage.

### Search: sel

2 article(s) trouvé(s) (hint: search may be revised at bottom of page):

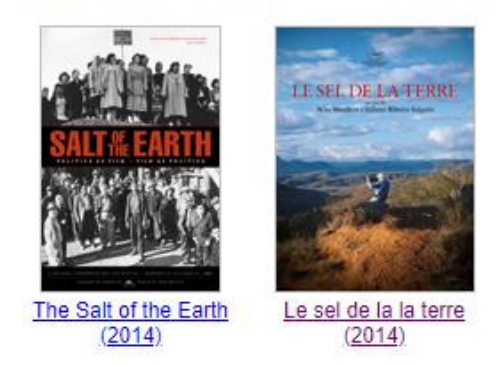

Vous avez accès au visionnement en lecture continue, cliquez sur la bande sonore de votre choix. Vous pourrez commencer à visionner le film.

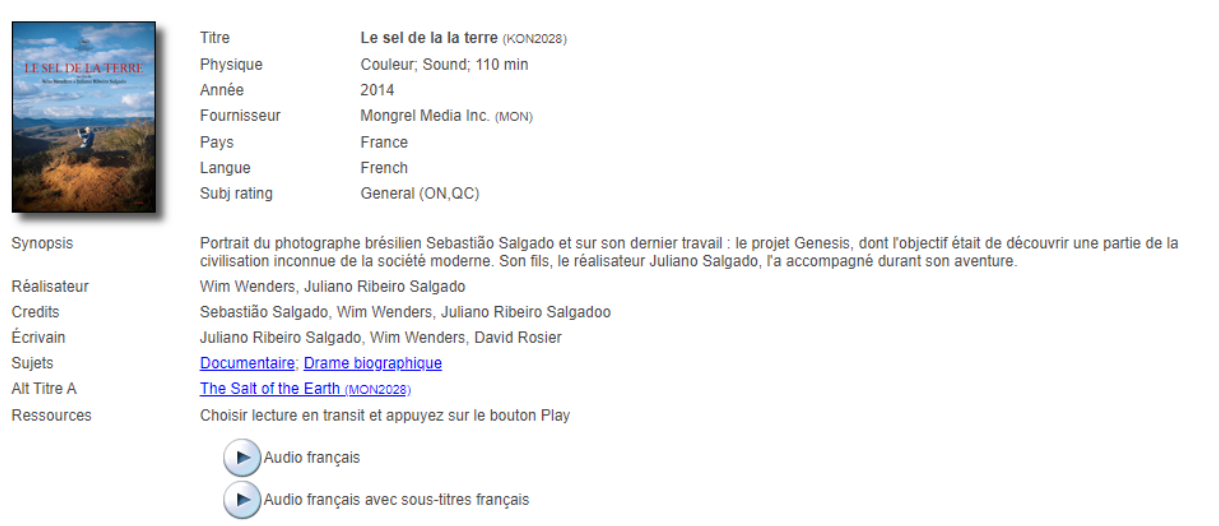

Pour des informations supplémentaires, questions ou aide, veuillez contacter la bibliothécaire-conseil aux coordonnées suivantes:

#### Charlie Lessard-Berger – M.A. études cinématographiques, M.L.I.S.

Bibliothécaire-conseil Musique – Littératures – Cinéma – Théâtre – Documentation filmique Bibliothèque - Direction des services-conseils **Université Laval** 

T 418 656-2131, poste 414542 Charlie.lessard-berger@bibl.ulaval.ca

Pavillon Jean-Charles-Bonenfant, local 4121 Québec (Québec) G1V 0A6